Il modulo di Prestashop è compatibile con la versione 1.7 e precedente

Scarica il modulo di Prestashop: la tua guida in 11 step

1. <u>Clicca qui</u> per scaricare il modulo e procedere all'istallazione

2. Seleziona il modulo scaricato e dopo l'istallazione clicca su 'Configura' per accedere nella tua area

3. Nella schermata di Benvenuto puoi procedere al login se sei già registrato (se sei nuovo utente: clicca sul link di verifica, ricevuto tramite mail, per l'attivazione)

4. Una volta effettuato il login puoi creare il tuo progetto dalla schermata Progetto.

5. Nella schermata Progetto potrai vedere lo storico dei progetti creati, lo status, ecc

6. Puoi decidere di creare due tipi di progetto: Copy o Traduzione

7. Seleziona i prodotti e filtrali in base alle categorie che desideri inviare in traduzione/scrittura

8. Cliccando su 'Ottieni Preventivo' potrai verificare il costo del servizio

9. Tramite Paypal è possibile effettuare la ricarica e inviare l'ordine

10. Un file XML sarà inviato a fine lavoro e potrà essere importato su Prestashop per accettare o per chiedere una rettifica

11. Solo i prodotti accettati saranno sostituiti a quelli presenti nell'e-commerce